#### 1. はじめに

富山県の林務関係部署では、地図画像の閲覧や位置情報の管理のために、平 成 14 年頃より Windows 版フリーソフトであるカシミール 3D<sup>1)</sup> (DAN 杉本氏 作)を導入し、一部の職員がその利用を開始した。その後平成 16 年に GPS を 内蔵した PDA (携帯情報端末)が発売されたことから、平成 17 年にはこの GPS 内蔵 PDA (マイタックジャパン社、Mio168<sup>2)</sup>)を出先事務所へ1 台ずつ 配布し、Windows CE 版フリーソフトである Garmap CE、NMEA Monitor CE<sup>3)</sup> (ともに Fukuro 氏作) と併せて、現場への誘導や現地での位置情報の取 得に利用しつつある。

平成 19 年 1 月までに、これらのハードウェア、ソフトウェアの使用法に関 する講義や実習が林務職員向けに何度か実施され、林業試験場を主な供給元と するデータの提供体制も整ってきた。富山県における各種 GIS データの取り込 みから現地調査までの大まかな流れを図-1に示す。

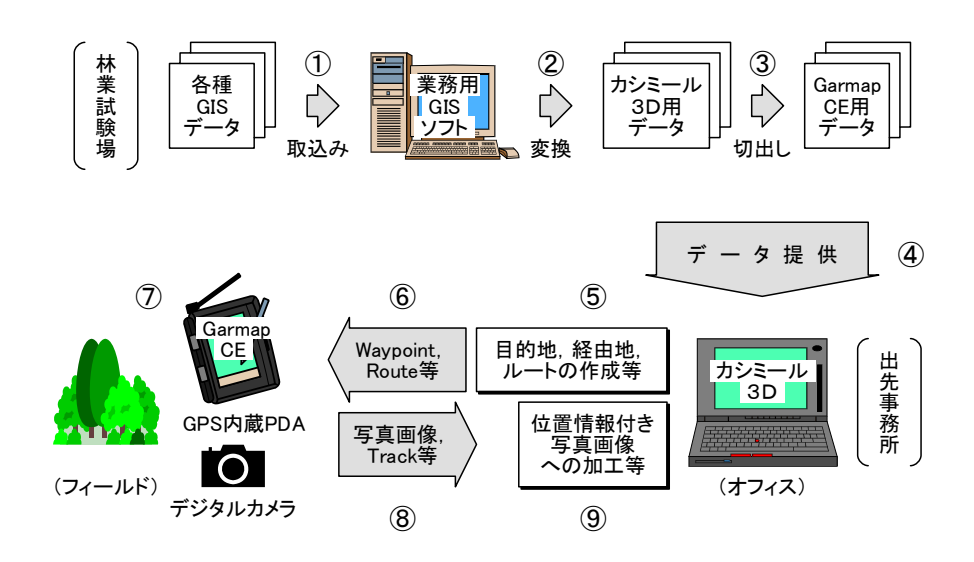

図-1. 富山県での GIS データ加工,提供から現場利用までの流れ

業務用 GIS ソフトの使用法については各ソフトウェアのマニュアルを,業務 用ソフトでのカシミール 3D 用データの作成法については,例えば拙著 4を, また,カシミール 3D については,作者である DAN 杉本氏の著書 5.6.7<sup>)</sup> を参考 にしてもらうこととして,本稿では特に GPS 内蔵 PDA の利用に話を絞り,図 - 1 中の③~⑨について順を追って説明する。

# 2. 地図画像の切り出し(図-1中の③)

Garmap CE 用の地図画像の切り出しには,カシミール 3D のプラグインソ フトである,マップカッター<sup>8)</sup>を使用する。手順は,(1)カシミール 3D の起動, (2)切り出したい地図画像の表示,(3)切り出し範囲の指定(メインメニューから, [編集]/[選択範囲を決める]),(4)切り出し([ツール]/[マップカッター]/[切 り出し]),(5)カシミール 3D の終了,である。富山県立山町の森林計画図(一 町全域を接合したもの)を範囲指定している画面を図-2に,そのときのマッ プカッターの画面を図-3 にそれぞれ示す。

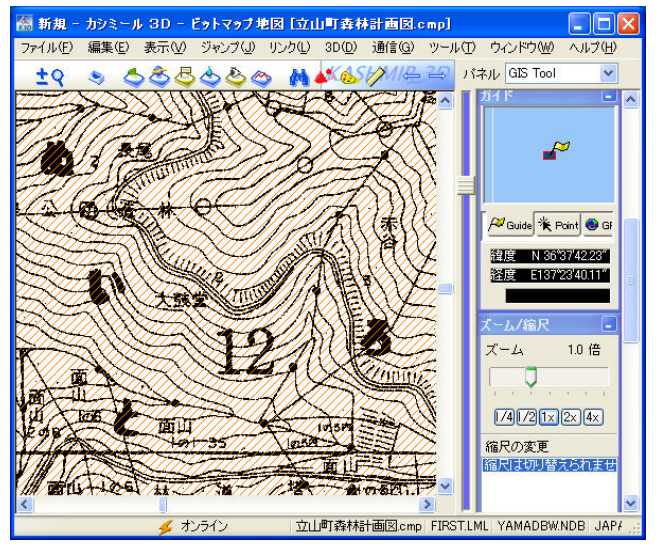

ここでは、計画図全体を範囲指定し ているが、全て選択というメニューが カシミール 3D にはないので、スクロ ールバーを使って画像左上隅に移動 し、マウスの左ボタンを押したまま画 像右下隅へ移動することにより全範 囲を指定している。

指定した範囲は赤い斜線で表示さ れる。

### 図-2. 切り出し範囲指定中のカシミ ール 3D 画面

| サンブル画像                                       | 出力先フォルダ(E)                                                                                                    |
|----------------------------------------------|----------------------------------------------------------------------------------------------------|
|                                              | T E¥test 参照                                                                                                    |
| 10                                           | 出力形式                                                                                                    |
|                                              | <ul> <li>         ・ カシミール形式(ビットマップ地図)         ・         ・ アーイル先頭文字列 map         ・         ・         ・</li></ul> |
|                                              | <ul> <li>● GarmapCE形式</li> <li>出力する測地系</li> </ul>                                                               |
|                                              | ●SUUNTO TrekManager形式<br>ファイル名 new                                                                              |
| 1枚の画像サイズ:482 × 673<br>全体の必要容量(BMP時):32862KB  | ファイル種類<br>○ BMP形式 ○ 2BP形式 ④ PNG形式                                                                               |
| <ビント><br>地図の背景を専用バレットに変えると、<br>よりクリアに減色できます。 | カラー<br>〇16ビット 〇8ビット 〇4ビット 〇2ビット ④1ビット<br>二                                                                      |
|                                              | 分割数       ●画面サイズを指定     横     960     dot 縦     1280     dot       ●枚数で指定     横     46     枚     紙     18     枚 |

ここでは、出力形式を Garmap CE, 測地系を WGS84, 画像フォーマット を PNG, 色数を 1 ビット (計画図が 白黒 2 値画像なので), 画面サイズ を横 960x 縦 1280dot (分割サイズに ついては要試行錯誤) に指定してい る。

※切り出す画像の種類や目的に 応じてパラメータを調整する必要 あり。1回の切り出しにつき、1個 の切り出しファイル格納用フォル ダが必要。

図-3. マップカッターの画面

### Garmap 利用マニュアル(H21.5.19版)

前述の設定で立山町全体の森林計画図を切り出すと、0.pngから827.pngまで828個の分割画像ファイルと、1個のmapinfo.datファイル(横縦の分割数や、分割前画像の左上、右下の経緯度等が格納されたテキストファイル)ができ、フォルダの容量は6.75MB(ディスク上のサイズ:8.93MB)となる。

#### 3. 地図画像のコピー(図-1中の④)

Mio168 (Mio168RS, GETAC) は SD メモリカードスロットを標準装備しているので、PC に接続したメモリカードリーダーを経由して SD メモリカードに2. で作成したフォルダをコピーする。

ちなみに富山県では、標準的な地図画像の切り出し手間を省くため、全県分の 1/25,000 地図画像(これは配布先でも元データを購入済み)や森林計画図画像を PDA 用に切り出した、林務基本データセット(Garmap CE 版)を1 枚の CD-R(約 630MB)で配布している。この CD-R の中味全てを 2GB の SD カード(平成 19年1月現在,5,000 円以下で購入可能)にコピーすると,約1.42GB (ファイルシステムの違いによりサイズが膨らむ)を占有するが、なお約500MB の空き容量が確保できる。

### 4. 目的地, 経由地, ルートの作成 (図-1中の⑤)

現地調査において到達すべき地点や経由すべき地点が予め分かっている場合 には、カシミール 3D でそれらをウェイポイントとして登録することができる。 その手順は、(1)カシミール 3D の起動、(2)[ファイル]/[新規作成]/[GPS ファ イル]で GPS ファイルの新規作成を宣言、(3)候補地を含む地図画像の表示(必 要に応じて拡大、縮小)、(4)登録したい地点へのマウスカーソルの移動、(5)マ ウスの右クリックで表示されるメニューから、[新規作成]/[ウェイポイント作 成]をクリック、(6)適当な名前を入力し、[OK]をクリック、である。

また、複数のウェイポイントを順番に結んだルートというものも作成するこ とができる。その手順は、ウェイポイントが表示されている状態で、(1)始点と なるウェイポイントへのマウスカーソルの移動、(2)右クリックメニューから [新規作成]/[ルート作成]をクリック、(3)2番目のウェイポイント上で左クリッ ク、と順にウェイポイントを左クリックで結びながら、最後に右クリックで確 定し、適当な名前を入力して[OK]をクリック、である。ルート作成後のカシミ

3

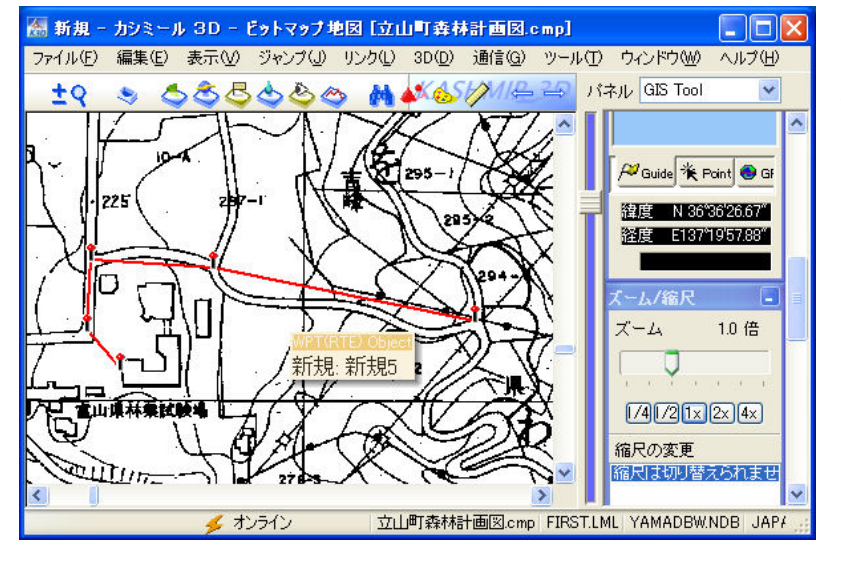

ール 3D 画面の例を図-4に示す。

ここでは、富山県林業技 術センター林業試験場付 近の森林計画図を背景に 表示し、玄関から裏山に向 かって新規1~5までの ウェイポイント(赤いピ ン)を作成し、それらを順 に結んだルート(赤い線) を作成している。

図-4. ルート作成後のカ シミール 3D の画面

# 5. Waypoint, Route のコピー (図-1中の⑥)

カシミール 3D と Garmap CE は, POT<sup>9)</sup>ファイル経由で GPS 関連データ(ウ ェイポイント,ルート,トラック)のやりとりを行う。4. で作成したウェイ ポイントを POT 形式で保存する手順は,図-4の状態で,(1)メインメニュー から[編集]/[GPS データ編集]で GPS データエディタを開き,(2)ウェイポイン トをクリックしてウェイポイント群を表示し,マウスの左クリック (必要に応 じて<Ctrl>や<Shift>キーを併用)で保存したいウェイポイント群を反転表示 させ,(3)GPS エディタメニューの[ファイル]/[選択した GPS データの書き出 し]をクリックし,(4)適当な名前を付け,ファイルの種類から "POT ファイル [\*.POT]"を選び,[保存]をクリック,である。ルートの場合もほぼ同様の手順 により POT 形式で保存できる。

このようにして保存した POT ファイルは, PC に接続したメモリカードリー ダーで SD メモリカードにコピーする。

## 6. PDA, デジタルカメラの現場での使用 (図-1中の⑦)

Garmap CE と NMEA Monitor CE をインストール<sup>10)</sup>した Mio168 (Mio168RS, GETAC) に、5.までに作成した SD メモリカードを装着し、 時刻合わせをしたデジタルカメラを持って現場へ出る。PDA本体,SDメモリカード,デジタルカメラを図-5に示す。

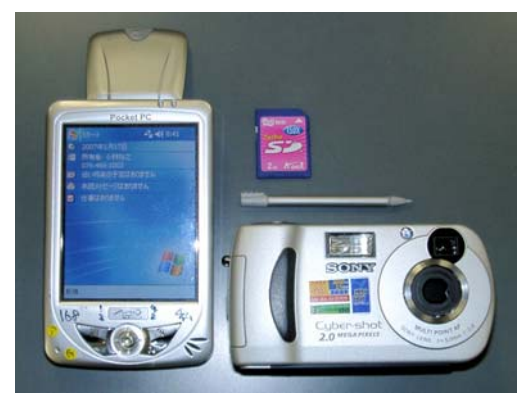

左が GPS 内蔵 PDA (Mio168) の本体。GPS アンテ ナを起こした状態。

中央上部が SD メモリカード。Mio168 本体上部 のスロットに挿入して使用する。

中央中部はスタイラス(ペン)。 右下がデジタルカメラ。後述する撮影位置の推 定に内蔵時計の情報を使うので,カメラ本体の日 付,時刻を正確に合わせておく必要がある。

図-5. PDA, SD カードとデジタルカメラ

Garmap CE で地図画像を表示する手順は,(1)[File]/[Load Map]をタップ (スタイラスの先端で画面を押す),(2)表示したい地図が格納されたフォルダ (SD カード内)へ移動,(3)フォルダを開き,MAPINFO ファイルをタップ, である。また,カシミール 3D で作成したウェイポイントやルートは,[File] /[Read POT File]で読み込むことができる。

現場では Garmap CE(連動して NMEA Monitor CE も動作)を起動したま まナビゲーションを行い,必要に応じてデジタルカメラで写真撮影を行う。 Garmap CE と NMEA Monitor CE の動作中の画面を図-6,7にそれぞれ示 す。

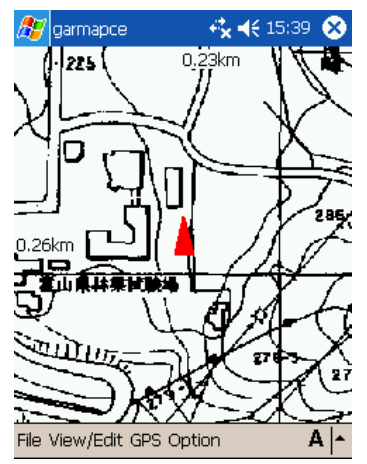

(左)図-6.Garmap CE の 画面(赤いムの重心が現在位 置)

(右)図-7.NMEA Monitor CE
 の画面(経緯度,衛星捕捉状況等がわかる)

2つのソフトウェアは, PDA 下部のスティックを右 に傾けることによって動的 に切り替えることができる。

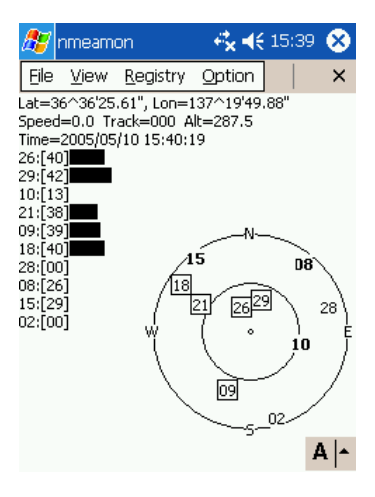

Garmap 利用マニュアル(H21.5.19版)

現地調査が終了したら, Garmap CE のメニューから[File]/[Save As]をタ ップし, 適当な名前を付けて, SD カードに GPS データを Garmap 形式で保 存する。Garmap CE, NMEA Monitor CE を終了する。再び Garmap CE を 起動し, [File]/[Open]をタップし, 先ほど保存した Garmap 形式の GPS ファ イルを開き, [File]/[Write POT Track]をタップして適当な名前を付けて SD カードに Track (移動軌跡) データを POT ファイル形式で保存する。[File]/ [Exit]で Garmap CE を終了する。

あるいは調査終了時には以下の操作でもよい。

現地調査終了時には、まず NMEA Monitor CE を、[File]/[Exit]で終了 する。次に Garmap CE のメニューから、[Option]/[Run NMEA Monitor] をタップして Run NMEA Monitor 左のチェックマークをはずし、[Write] /[POT Track]をタップし、現場での Track (移動軌跡)を、適当な名前を 付けて SD カードに POT ファイルで保存した後、[File]/[Exit]で Garmap CE を終了する。

### 7. 写真画像, Track のコピー (図-1中の⑧)

オフィスに戻ったら、デジカメ画像と Track ファイルを PC の適当なフォル ダ (例えば, ¥H190117\_立山町調査¥など) ヘコピーする。

### 8. 位置情報付き写真画像への加工(図-1中の⑨)

現地で取得した Track データの表示手順は,(1)カシミール 3D の起動,(2) 適当な地図画像の表示,(3) GPS ファイルの新規作成宣言([ファイル]/[新規 作成]/[GPS ファイル]),(4)[ファイル]/[開く]/[GPS ファイル]をクリックし,

"GPS ファイルを開く"ウィンドウを表示,(5)ウィンドウ下部のファイルの 種類を"すべて"に変更し,目的のPOTファイルをクリック,である。Track を開いた画面を図-8に示す。

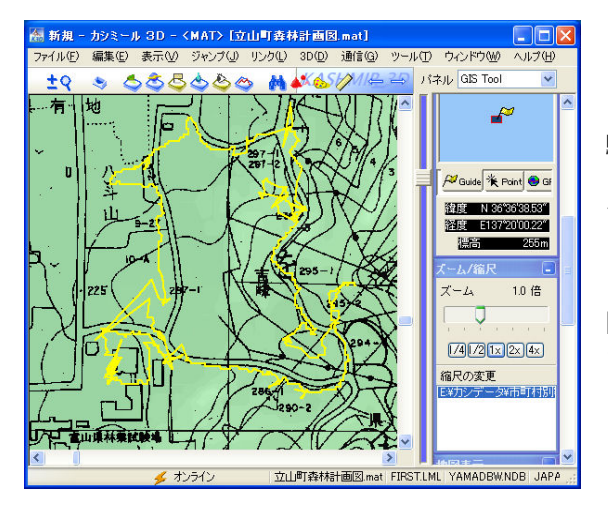

ここでは、富山県林業技術センター林業試 験場付近の森林計画図(白黒)に標高データ (緑色の陰影)を重ねた画像を背景に、PDA で取得したトラック(黄色線)を表示してい る。

図-8. 現場で取得した移動軌跡を表示した カシミール 3D の画面

デジカメ画像の撮影位置の推定と位置情報の保存には,カシミール 3D のプ ラグインソフトである,デジカメプラグイン<sup>11)</sup>を使用する。推定から保存まで の手順は,図-8の状態から,(1)[ツール]/[デジカメプラグイン]/[ブラウザ 起動],(2)画像が保存されているフォルダへ移動,(3)対象となる画像を選択(反 転表示),(4) "GPS データから位置を推定する"アイコンをクリック,(5)"ア イコンの位置を Exif<sup>12)</sup>として書き込む"アイコンをクリック,である。撮影位 置の推定,保存後の画面を図-9に示す。

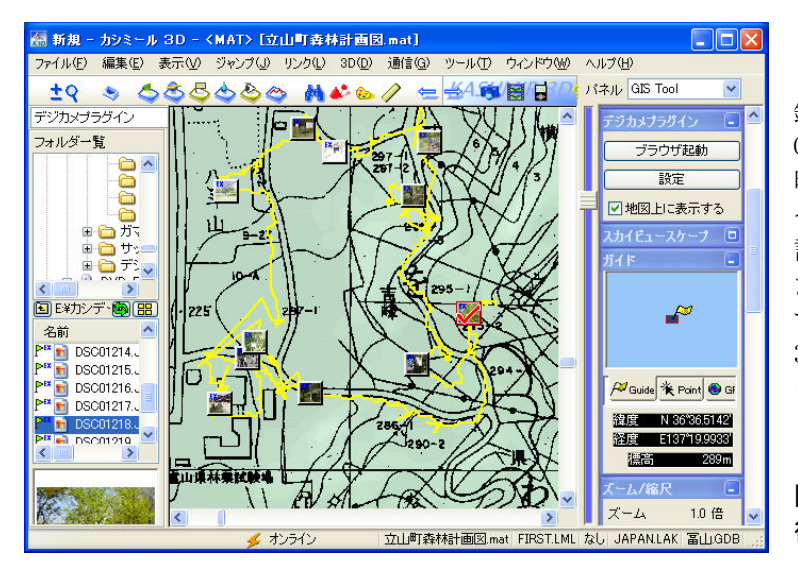

ここでは、デジカメ画像に記録された撮影日時、時刻情報と GPS データ(緯度,経度,日付、時刻)から撮影位置を推定し、その経緯度をデジカメ画像に記録している。位置が記録された画像を添付ファイルで送信すれば、受信者側のカシミール3Dでも撮影場所にカメラアイコンとして画像が貼り付いてくれる。

図-9. 撮影位置の推定, 保存 後のカシミール 3D の画面

## 9. おわりに

限られたページ数のなかでは十分な説明ができなかったが、本稿ならびに下 記の文献、サイト等を参考に、試行錯誤しながら実際に使ってみてほしい。

### 参考用文献、サイトなど

- 1) カシミール 3D のサイト: http://www.kashmir3d.com/
- 2) Mio168 のサイト: http://www.mio-tech.jp/products/168.html
- 3) Garmap CE, NMEA Monitor CE のサイト: http://harukaze.sakura.ne.jp/garmap/garmap.html
- 4) 小林裕之(2006) 3 S 技術(GPS, RS, GIS)の利用による森林管理業務の効率化に関す る研究,富山県林業技術センター研究報告 No.19(別冊),86pp
- 5) 杉本智彦(2002) カシミール 3D 入門, 実業之日本社
- 6) 杉本智彦(2002) カシミール 3D GPS 応用編,実業之日本社
- 7) 杉本智彦(2003) カシミール 3D パーフェクトマスター編,実業之日本社
- 8) マップカッタープラグインのページ,

http://www.kashmir3d.com/plugin\_manual/mapcutter.html

- 9) POT 仕様書のサイト: http://www.valley.ne.jp/~kazuo/gps/usage/pot\_format/pot\_format.htm
- 10) 小林裕之(未発表) Mio168(RS)復旧マニュアル(平成17年10月), GETAC 復旧マニュ アル(平成21年5月)
- 11) デジカメプラグインのページ, http://www.kashmir3d.com/digicam/
- 12) Exif 形式の画像ファイル解説のサイト, http://park2.wakwak.com/~tsuruzoh/Computer/Digicams/exif.html